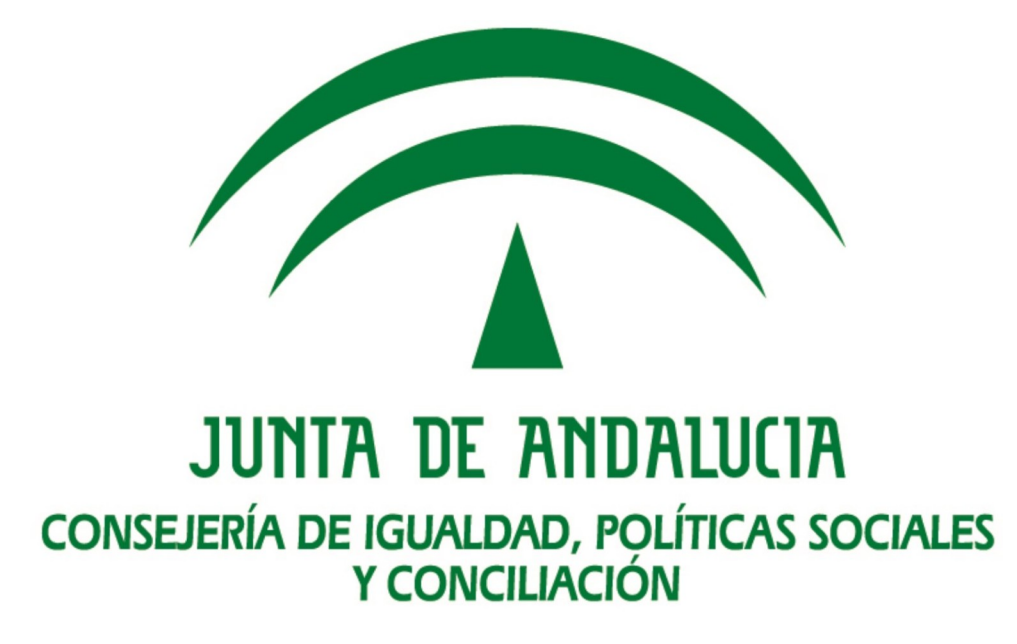

# Manual de personas usuarias Web Consumidores Vulnerables

**Consumidores Vulnerables** 

Versión: v01r05 Fecha: 13/05/2021

Queda prohibido cualquier tipo de explotación y, en particular, la reproducción, distribución, comunicación pública y/o transformación, total o parcial, por cualquier medio, de este documento sin el previo consentimiento expreso y por escrito de la Junta de Andalucía.

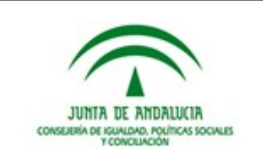

# **HOJA DE CONTROL**

| Título                | Manual de personas usuaria | Manual de personas usuarias Web Consumidores Vulnerables |            |  |  |  |  |  |  |
|-----------------------|----------------------------|----------------------------------------------------------|------------|--|--|--|--|--|--|
| Entregable            | Consumidores Vulnerables   | Consumidores Vulnerables                                 |            |  |  |  |  |  |  |
| Nombre del<br>Fichero | Manual usuario Web CCVV    | 1anual usuario Web CCVV v01r05.odt                       |            |  |  |  |  |  |  |
| Autor                 | Esperanza Pérez            |                                                          |            |  |  |  |  |  |  |
| Versión/Edición       | ción v01r05 Fecha Versión  |                                                          | 13/05/2021 |  |  |  |  |  |  |
|                       |                            | Nº Total Páginas                                         | 32         |  |  |  |  |  |  |

### REGISTRO DE CAMBIOS

| Versión | Causa del Cambio        | Responsable del<br>Cambio | Área  | Fecha del<br>Cambio |
|---------|-------------------------|---------------------------|-------|---------------------|
| V01r00  | Creación del documento. | Esperanza Pérez<br>Pablo  | SISS  | 30/04/2021          |
| V01r02  | Revisión                | Ignacio Estrada           | CIPSC | 05/05/2021          |
| V01r03  | Modificaciones          | Esperanza Pérez<br>Pablo  | SISS  | 05/05/2021          |
| V01r04  | Correcciones            |                           | CIPSC | 07/05/2021          |
| V01r05  | Correcciones            | Juan Natera Cruces        | CIPSC | 13/05/2021          |

### CONTROL DE DISTRIBUCIÓN

| Nombre y Apellidos      | Cargo                   | Área  | N° Copias |
|-------------------------|-------------------------|-------|-----------|
| Francisco Jiménez       | Jefatura de<br>Proyecto | SISS  | 1         |
| Juan Natera             | Director de Proyecto    | SISS  | 1         |
| María Teresa Caña Pérez | Director de Proyecto    | CIPSC | 1         |
| Ignacio Estrada Cáceres | Director de Proyecto    | CIPSC | 1         |

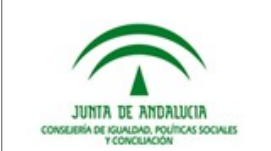

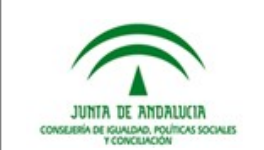

# ÍNDICE

| 1 I    | NTRODUCCIÓN                                  | 4      |
|--------|----------------------------------------------|--------|
| 1<br>1 | .1 Objeto                                    | 4<br>4 |
| 2 ۱    | Veb de Consumidores Vulnerables              | 5      |
| 2      | .1 Acceso con Cl@ve                          | 5      |
| 3 F    | Requisitos básicos de instalación            | 7      |
| 4 (    | Comenzando a trabajar                        | 8      |
| 5 F    | Roles y usuarios                             | 10     |
| 6 ۱    | /isión general                               | 11     |
| 7 (    | Comenzado a trabajar los aprovisionamientos  | 12     |
| 8 1    | /li Entidad                                  | 13     |
| 8      | .1 Mi Entidad y el rol Coordinación          | 14     |
|        | 8.1.1 Para un aprovisionamiento:             | 15     |
| _      | 8.1.2 Para aprovisionamientos en bloque:     | 16     |
| 8      | .2 Mi Entidad y el rol de Persona Gestora    | 20     |
| 9 1    | /lis Asignadas                               | 22     |
| g      | .1 Mis Asignadas y el rol Coordinación       | 22     |
| g      | .2 Mis Asignadas y el rol de Persona Gestora | 24     |
| 10     | Consulta                                     | 26     |
| 11     | Detalle                                      | 28     |
| 12     | Histórico                                    | 30     |
| 13     | Referencias                                  | 31     |

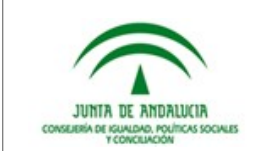

# 1 INTRODUCCIÓN

# 1.1 Objeto

El presente documento, muestra como trabajar los aprovisionamientos,facilitados por las comercializadoras, por parte de los Servicios Sociales Comunitarios, desde la Web Consumidores Vulnerables.

# 1.2 Alcance

El siguiente documento va dirigido a:

- Jefatura de Proyectos, que deberá revisar y aprobar el documento.
- Dirección de Proyectos del subsistema Horizontal.
- Usuarios de la Web

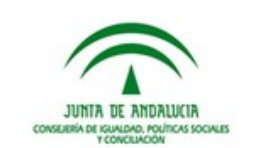

# 2 Web de Consumidores Vulnerables

El objetivo fundamental de este proyecto se ha centrado en el desarrollo un sistema software, que permita la intermediación por parte de la Consejería de Igualdad, Políticas Sociales y Conciliación (en adelante CIPSC) entre empresas comercializadoras de electricidad y trabajadores de los Servicios Sociales Comunitarios ( en adelante SS.SS.CC.), facilitando la trasmisión telemática de información acerca de los Consumidores Vulnerables ( en adelante CC.VV.), susceptibles de actuación por parte de los SS.SS.CC.

El nuevo sistema de información, CC.VV muestra a los SS.SS.CC. una interfaz limpia y clara con la cual pueden obtener la información necesaria ofrecida por las comercializadoras de electricidad, facilitando así el seguimiento del trabajo referente al Bono Social.

La Web CC.VV. será accesible desde la url <u>http://ccvv.andalucia.es</u> para los SS.SS.CC. Dicha Web se nutrirá de información continuamente a través de:

- **Comercializadoras**: enviarán información actualizada,1 vez a la semana con los datos del punto de aprovisionamiento (aprovisionamiento) y las facturas pendientes por pagar.
- **Persona Gestora**: persona usuaria que trabaja el punto de aprovisionamiento.
- **Persona Administradora**: persona usuaria con los mismo permisos que el rol de Persona Gestora y además coordina la gestión de la asignación (auto-asignar si es necesario) los puntos de aprovisionamiento.

## 2.1 Acceso con Cl@ve

Aunque la aplicación tenga una parte pública, es necesario "**INICIAR SESIÓN**" utilizando el sistema CI@ve PIN.

El sistema Cl@ve PIN permite la identificación (**exclusivamente para las personas físicas**), para realizar un gran número de trámites electrónicos. Para ello es necesario, **registrarse en el sistema**.

Puede obtener toda la información sobre la Cl@ve PIN, utilizando el enlace www.agenciatributaria.es/AEAT.internet/PIN\_24H/videos.shtml

Puede registrarse en Cl@ve PIN, utilizando el enlace www.agenciatributaria.gob.es/AEAT.sede/procedimientoini/GC27.shtml

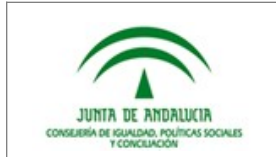

| Ilustración | 1.       | Pantalla | Inicial    |
|-------------|----------|----------|------------|
| nusuucion   | <u> </u> | i ununu  | millioitai |

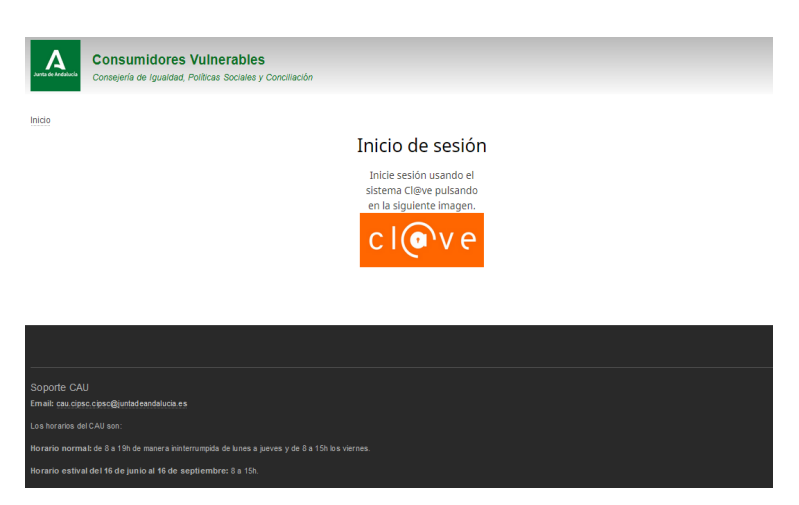

En función del rol que tenga asignado cada persona usuaria, tendrá acceso a unas u otras funcionalidades, dentro de la Web CC.VV.

En la página inicial, se puede apreciar una cabecera donde se muestran los enlaces "**INICIO**" e "**INICO DE SESIÓN**" en la parte central. Además en el pie de pantalla encontramos los datos de contacto de Soporte CAU.

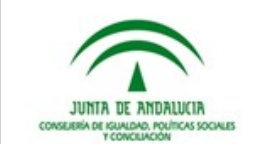

# 3 Requisitos básicos de instalación

### Requisitos

- Acceso a Internet
- Acceso a la red NEREA (ante cualquier duda o incidencia puede contactar con CAU de la Red NEREA en el tlf 902124333 o la dirección de email cau.nerea@juntadeandalucia.es.
- Uso preferentemente, de los siguientes navegadores Mozilla Firefox, Google Chrome o Microsoft Edge.

Aunque en líneas generales la visualización de la herramienta es correcta en Microsoft Internet Explorer (versión 11), su uso se desaconseja por incompatibilidad con las nuevas tecnologías web empleadas.

• Adobe Acrobat 7 o equivalente.

### Acceso

La URL de acceso es:

- Desde la red corporativa de la Junta de Andalucia: ccvv.cipsc.junta-andalucia.es
- Desde la red NEREA: ccvv.andalucia.es

Si el navegador muestra un mensaje indicando que la conexión no es privada o que no se confia en el certificado ofrecido, se debe pinchar en "Configuración avanzada" y en la zona que se despliega inferior pulsar en "Acceder".

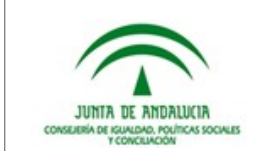

## 4 Comenzando a trabajar

Para comenzar a trabajar debes logarte, utilizando el sistema <u>Cl@ve</u>, tras acceder verás una pantalla similar a esta.

|            | Ilustración 2: Pantalla Inicial                                                                                                    |                   |                            |            |             |             |                         |       |                   |                     |          |           |           |         |
|------------|----------------------------------------------------------------------------------------------------|-------------------|----------------------------|------------|-------------|-------------|-------------------------|-------|-------------------|---------------------|----------|-----------|-----------|---------|
| Junta de J | Mi Entidad Mi cuenta Cerrar sesión           Consumidores Vulnerables           Consejería de Igualdad, Políticas Sociales y Conciliación |                   |                            |            |             |             |                         |       |                   |                     |          |           |           |         |
| Inicio »   | Inicio » Mi Entidad                                                                                                    |                   |                            |            |             |             |                         |       |                   |                     |          |           |           |         |
| Mi Entidad |                                                                                                    |                   |                            |            |             |             |                         |       |                   |                     |          |           |           |         |
| Introd     | uce un NIF                                                                                                    |                   | Código                     | Postal     |             |             | Provincia               |       | Munic             | pio                 |          |           |           |         |
|            |                                                                                                    |                   |                            |            |             |             | - Seleccione -          |       | ▼ - Sele          | cione - 🔻           |          |           |           |         |
| Tipo d     | Tipo de vulnerabilidad Asignado Trabajado                                                                                                 |                   |                            |            |             |             |                         |       |                   |                     |          |           |           |         |
| - Sele     | ccione -                                                                                                    |                   | <ul> <li>Select</li> </ul> | cione -    |             | •           | No trabajado            |       | •                 |                     |          |           |           |         |
| Cons       | ultar Li                                                                                                    | mpiar             |                            |            |             |             |                         |       |                   |                     |          |           |           |         |
| ► Se       | leccionados (                                                                                                    | ) aprovisionami   | entos en to                | tal.       |             |             |                         |       |                   |                     |          |           |           |         |
| Se         | leccionar / an                                                                                                    | ular la selección | de todos los               | resultados | en esta vis | ta (todas l | las páginas, 12112 tota | al)   |                   |                     |          |           |           |         |
|            |                                                                                                    |                   |                            |            |             |             |                         |       |                   |                     |          |           |           | Asignar |
|            | Número de<br>documento                                                                                                    | Nombre            | Apellido 1                 | Apellido 2 | Provincia   | Municipi    | io                      | C.P.  | Fecha Inicio Bono | Tipo Vulnerabilidad | Asignado | Trabajado | Operacion | es      |
|            |                                                                                                    | M*****D           |                            | Basso      | SEVILLA     | SEVILLA     |                         | 41003 | 01/10/2020        |                     | Sí       | No        | Detalle   | •       |
|            | 1                                                                                                    | 0*****0           | B*****O                    | D****A     | SEVILLA     | SEVILLA     |                         | 41008 |                   |                     | Sí       | No        | Detalle   | •       |
|            |                                                                                                    | M <sup>**</sup> N | Y                          | S****A     | SEVILLA     | ESPARTIN    | NAS                     | 41807 |                   |                     | No       | No        | Detalle   | •       |
|            |                                                                                                    | R*****O           | AxxxxxE                    | G*****A    | SEVILLA     | MAIRENA     | A DEL ALJARAFE          | 41927 |                   |                     | No       | No        | Detalle   | • )     |

Por defecto, se accede directamente a la pantalla "**Mi Entidad**", pero antes de trabajarla, vamos a ver nuestros datos personales. Para ello accede al enlace "**Mi cuenta**", situado en la parte superior de la pantalla.

En esta pantalla se observan los datos de la persona registrada, tomando especial interés el "**Tipo de organismo**" y "**Entidades**", ya que estos datos son los que establecen el ámbito laboral de cada persona usuaria.

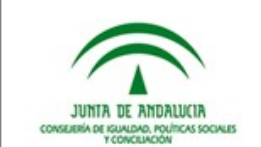

Ilustración 3: Mi cuenta

Ver Editar

## Datos personales y profesionales

Nombre:

Primer apellido:

NIF/NIE: :

### Datos organizativos

Roles:

- Persona Administradora
- Persona Gestora

Tipo de organismo: ENTIDAD Entidades: AYTO. SEVILLA

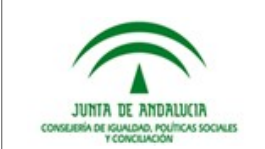

# **5** Roles y usuarios

Antes de profundizar en la Web CC.VV. vamos a trabajar una serie de conceptos básicos, que nos ayudarán a entender su funcionamiento.

La Web CC.VV. cuenta con un potente gestor de roles y usuarios, por lo que cada persona usuaria que accede tiene unos permisos muy concretos y definidos.

Estos permisos son acotados según:

- Rol o roles asignados: Persona Administradora y/o Persona Gestora.
- Visibilidad: Puede variar entre diferentes Entidades y/o Municipios.

Por todo ello, no todas las personas usuarias tienen acceso a la misma información, ni se muestra de la misma manera.

A continuación se muestra una tabla resumen donde podemos observar la relación entre Roles y Ámbitos de trabajo.

|                                  | Asignar<br>aprovisionamientos | Reasignar<br>aprovisionamientos | Marcar como<br>Trabajado |
|----------------------------------|-------------------------------|---------------------------------|--------------------------|
| Rol de Persona<br>Administradora | Х                             | Х                               |                          |
| Rol de Persona<br>Gestora        |                               |                                 | х                        |

Tabla 1: Roles y Ámbitos

Las personas usuarias con el rol de Persona Administradora, coordinan la asignación de los aprovisionamientos, este rol también tiene las mismas funcionalidades que el rol Persona Gestora.

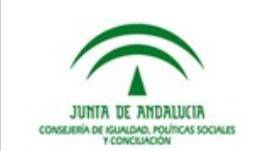

# 6 Visión general

Desde la Web CC.VV. se pueden consultar los aprovisionamientos en riesgo de exclusión social, facilitados por las comercializadoras. Estos aprovisionamientos deben ser asignados, por las personas usuarias de coordinación, a personas trabajadoras comunitarias, y esta deben reflejar que han trabajado el aprovisionamiento en la Web CC.VV. cuando realicen dicha labor.

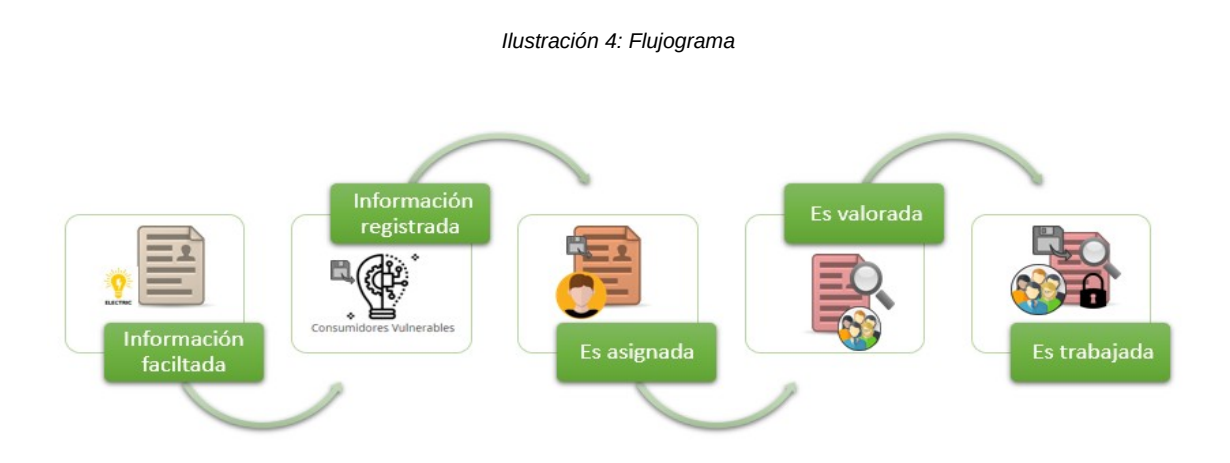

Un aprovisionamiento, puede estar **-Asignado**: Sí / No **-Trabajado**: Sí / No Un aprovisionamiento puede ser reasignado cuantas veces sea necesario, pero nunca podrá ser designado. Un aprovisionamiento una vez trabajado, no puede marcarse como No trabajado.

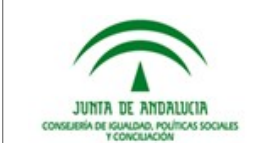

# 7 Comenzado a trabajar los aprovisionamientos

Tras el logado en la Web de CC.VV., accedemos directamente a la pantalla "**Mi Entidad**". Para moverse entre pantalla se utilizan las pestañas que se muestran en primer lugar.

Ilustración 5: Pestañas

Mi Entidad Mi Entidad Mis asignadas Consulta

Algunas de las características principales de las diferentes pestañas son:

- **Mi Entidad**: Muestra todos los aprovisionamientos en riesgo de exclusión que están vinculadas a mi Entidad Local.
- Asignadas: Muestra todas las hojas que tiene asignadas una persona concreta con rol Trabajo Comunitario.
- **Consulta**: Permite **realizar consultas** de todos aprovisionamientos facilitados por las comercializadoras.

Por todo ello, no todas las personas usuarias tienen acceso a la misma información, ni se muestra de la misma manera.

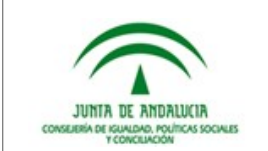

## 8 Mi Entidad

Desde esta pantalla se pueden **consultar todos los aprovisionamientos vinculadas a la Entidad** a las que tenga acceso el usuario. Los tenga asignado o no. Este trabajado o no.

| Ilustración 6: Mi Entidad     |                    |                    |                  |  |  |  |  |  |  |  |
|-------------------------------|--------------------|--------------------|------------------|--|--|--|--|--|--|--|
|                               |                    |                    |                  |  |  |  |  |  |  |  |
| Inicio                        |                    |                    |                  |  |  |  |  |  |  |  |
| Mi Entidad                    |                    |                    |                  |  |  |  |  |  |  |  |
| Mi Entidad Mis asignadas Cons | sulta              |                    |                  |  |  |  |  |  |  |  |
| Introduce un NIF              | Código Postal      | Provincia          | Municipio        |  |  |  |  |  |  |  |
|                               |                    | - Seleccione - 🔹 🔻 | - Seleccione - 💌 |  |  |  |  |  |  |  |
| Tipo de vulnerabilidad        | Asignado           | Trabajado          |                  |  |  |  |  |  |  |  |
| - Seleccione - 🔹 🔻            | - Seleccione - 🔹 🔻 | No trabajado 🔹 👻   |                  |  |  |  |  |  |  |  |
| Consultar Limpiar             |                    |                    |                  |  |  |  |  |  |  |  |

En ella encuentran diferentes filtros que facilitarán la búsqueda de un aprovisionamiento. Para trabajarlos hay que tener en consideración:

- **Introduce un NIF:** puede indicarse completo, o sin la Letra, es importante si se indica la Letra debe ir en mayúscula.
- Código Postal: debe indicarse completo.
- **Provincia y Municipio**: utilizando el menú desplegable, se mostrarán las opciones disponibles para cada usuario, esto viene definido desde el Administrador de la Web de CC.VV.
- **Tipo de vulnerabilidad**: utilizando el menú desplegable, se mostrarán las opciones disponibles. Estos valores son facilitados por las suministradoras.
- **Asignado**: utilización el menú desplegable, se mostrarán las opciones disponibles, en este caso, el resto de personas usuarias que tiene rol de Persona Gestora para esa Entidad.
- **Trabajado**: utilización el menú desplegable, se mostrarán las opciones disponibles, en este caso, No Trabajado o Trabajado.

No se debe olvidar que por defecto la Web de CC.VV. Filtra por Trabajado: NO TRABAJADO.

Pulsando el botón **Consultar**, se ejecuta la consultas con los filtros indicados, y pulsando el botón **Limpiar**, se borran los filtros aplicados, salvo el **NO TRABAJADO.** 

Los filtros de la pantalla "**Mi Entidad**", funcional igual para el rol Coordinación y Trabajo Comunitario, ahora vamos a ver las diferentes entre ambos roles en dicha pantalla.

Pero antes de continuar vamos a estudiar cómo se presentan los datos en la **Tabla de Resultados**, ya que en ella convergen los datos facilitados por las comercializadoras y la gestión de los SS.SS.CC.

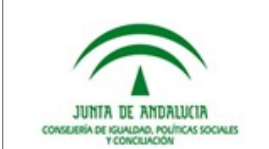

Ya hemos trabajado los filtros y en función de ellos se mostrará una u otra información, si se observa la tabla con detalle, las cabeceras subrayadas, permiten ordenar los datos de las columnas, ya sean columnas alfanuméricas o de Sí/No, se ordenan en orden ascendente o descendente.

Por defecto se muestran ordenas por la columna Número de Documento.

|                                                                                                    | Ilustración 7: Tabla de Resultados |          |            |            |           |           |       |                   |                     |          |           |             |         |
|----------------------------------------------------------------------------------------------------|------------------------------------|----------|------------|------------|-----------|-----------|-------|-------------------|---------------------|----------|-----------|-------------|---------|
| ▶ Seleccionados Ø aprovisionamientos en total.                                                          |                                    |          |            |            |           |           |       |                   |                     |          |           |             |         |
| Seleccionar / anular la selección de todos los resultados en esta vista (todas las páginas, 4226 total) |                                    |          |            |            |           |           |       |                   |                     |          |           |             |         |
|                                                                                                    |                                    |          |            |            |           |           |       |                   |                     |          |           |             | Asignar |
|                                                                                                    | Número de<br>documento             | Nombre   | Apellido 1 | Apellido 2 | Provincia | Municipio | C.P.  | Fecha Inicio Bono | Tipo Vulnerabilidad | Asignado | Trabajado | Operaciones |         |
|                                                                                                    | -                                  | M*****D  |            | Baanal     | SEVILLA   | SEVILLA   | 41003 | 01/10/2020        |                     | Sí       | No        | Detalle •   |         |
|                                                                                                    |                                    | L******A | D*****O    |            | SEVILLA   | SEVILLA   | 41020 |                   |                     | Sí       | Si        | Detalle     |         |
|                                                                                                    |                                    | G*****R  | D*****Z    | V*****A    | SEVILLA   | SEVILLA   | 41015 | 17/09/2020        |                     | Sí       | Si        | Detalle     |         |
|                                                                                                    |                                    | 0*****0  | B*****O    | D****A     | SEVILLA   | SEVILLA   | 41008 |                   |                     | Sí       | No        | Detalle •   |         |
|                                                                                                    |                                    | К*****   | H*****Z    |            | SEVILLA   | SEVILLA   | 41013 |                   |                     | Sí       | Si        | Detalle     |         |
|                                                                                                    |                                    | M**A     | N**I       | A*I        | SEVILLA   | SEVILLA   | 41014 |                   |                     | Sí       | No        | Detalle •   |         |
|                                                                                                    |                                    | AxxxxxA  | D*****0    |            | SEVILLA   | SEVILLA   | 41010 |                   |                     | No       | No        | Detalle •   |         |

La funcionalidad "Seleccionados 0 aprovisionamientos en total" y el botón "Detalle" se explicará un poco más adelante.

# 8.1 Mi Entidad y el rol Coordinación

Para interpretar más en profundidad la pantalla "**Mi Entidad**" hemos quitarlo el filtro **NO TRABAJADO**, así se podrán observar todas las opciones posibles y hemos pulsado el botón **Consultar.** 

En la pantalla se observan una parte de los aprovisionamientos de la Entidad a la se tiene acceso, en la parte inferior se muestran unos enlaces para navegar entre los registros.

Revisa la siguiente imagen antes de estudiarla.

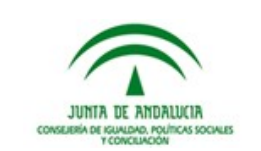

#### Ilustración 8: rol Atención Telefónica

#### Mi Entidad Mi Entidad Mis asignadas Consulta Código Postal Provincia Municipio Introduce un NIF ▼ - Seleccione - ▼ - Seleccione -Tipo de vulnerabilidad Trabajado Asignado Seleccione -- Cualquiera -- Seleccione --Consultar Limpiar Seleccionados 0 aprovisionamientos en total.

Seleccionar / anular la selección de todos los resultados en esta vista (todas las páginas, 4226 total)

|                        |          |            |            |           |           |       |                   |                     |          |           |             | Asignar |
|------------------------|----------|------------|------------|-----------|-----------|-------|-------------------|---------------------|----------|-----------|-------------|---------|
| Número de<br>documento | Nombre   | Apellido 1 | Apellido 2 | Provincia | Municipio | C.P.  | Fecha Inicio Bono | Tipo Vulnerabilidad | Asignado | Trabajado | Operaciones |         |
|                        | M*****D  |            | Bases      | SEVILLA   | SEVILLA   | 41003 | 01/10/2020        |                     | Sí       | No        | Detalle •   |         |
|                        | L******A | D****O     |            | SEVILLA   | SEVILLA   | 41020 |                   |                     | Sí       | Si        | Detalle     |         |
|                        | G*****R  | D****Z     | V*****A    | SEVILLA   | SEVILLA   | 41015 | 17/09/2020        |                     | Sí       | Si        | Detalle     |         |
|                        | 0****0   | B*****O    | D****A     | SEVILLA   | SEVILLA   | 41008 |                   |                     | Sí       | No        | Detalle •   |         |
|                        | К*****   | H*****Z    |            | SEVILLA   | SEVILLA   | 41013 |                   |                     | Sí       | Si        | Detalle     |         |
|                        | M**A     | N**I       | A*I        | SEVILLA   | SEVILLA   | 41014 |                   |                     | Sí       | No        | Detalle •   |         |
|                        | Avorova  | D*****0    |            | SEVILLA   | SEVILLA   | 41010 |                   |                     | No       | No        | Detalle •   |         |

El rol Coordinación, desde la pestaña "Mi entidad", puede ejecutar las siguientes Operaciones:

- Detalle: se accede al detalla del aprovisionamiento, que se estudiará un poco mas adelante.
- **Asignar**: permite asigna / reasignar un aprovisionamiento,
- **Marcar Trabajado**: Si la persona de Coordinación tiene asignado el aprovisionamiento, también tendrá acceso a esta operación.

Para realizar en esta pantalla la operación de **Asignar** un aprovisionamiento a una persona con el rol de Persona Gestora, hay que aclarar que puede realizarse sobre cada uno de los aprovisionamientos, o en bloque.

### 8.1.1 Para un aprovisionamiento:

Solo hay que utilizar el desplegable de la línea del aprovisionamiento, mostrándose así la opción disponible.

| Ilustración 9: Asignar individualmente |
|----------------------------------------|
|----------------------------------------|

| Número de<br>documento | Apellido 1 | Apellido 2 | Provincia | Municipio | C.P.  | Fecha Inicio Bono | Tipo Vulnerabilidad | Asignado | Trabajado | Operaciones |
|------------------------|------------|------------|-----------|-----------|-------|-------------------|---------------------|----------|-----------|-------------|
| M******D               |            | Bassal     | SEVILLA   | SEVILLA   | 41003 | 01/10/2020        |                     | Sí       | No        | Detalle •   |
| 0*****0                | B****O     | D****A     | SEVILLA   | SEVILLA   | 41008 |                   |                     | Sí       | No        | Detalle •   |

La operación es la misma para reasignar un aprovisionamiento.

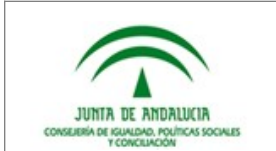

Se accede a la pantalla **Asignar**, utilizando un desplegable se muestra a todas las personas con rol de Persona Gestora de la Entidad a que pertenece ese aprovisionamiento, pudiendo así ejecutar la asignación pulsando en el botón **Asignar**.

Ilustración 10: Asignar individualmente

| Inicio                                                |                                 |               |
|-------------------------------------------------------|---------------------------------|---------------|
| Asignar                                               |                                 |               |
| ¿Está seguro/a de que desea                           | asignar este aprovisionamiento? |               |
| Buscar                                                |                                 |               |
| - Elija un usuario -                                  | A                               | onar Cancelar |
| Comunitario 1 , Trabajador(78594                      |                                 |               |
| Comunitario , Coordinador(87654                       |                                 |               |
| Comunitario , Trabajador(1234567                      |                                 |               |
| oordinador 1 , Coordinador(82488                      |                                 |               |
| Prueba03 , Prueba03(43000000M)                        |                                 |               |
| Soporte CAO<br>Email: cau.cipsc.cipsc@juntadeandaluci | 9.85                            |               |

En este caso el aprovisionamiento ha sido auto-asignado por lo que si se despliegan el botón de la columna acciones, se observa otra posible operación, **Marcar trabajado.** 

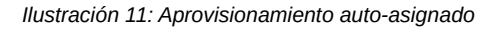

| Número de<br>documento | Apellido 1 | Apellido 2 | Provincia | Municipio | C.P.  | Fecha Inicio Bono | Tipo Vulnerabilidad | Asignado | Trabajado | Operaciones      |
|------------------------|------------|------------|-----------|-----------|-------|-------------------|---------------------|----------|-----------|------------------|
| M*****D                |            | Bases      | SEVILLA   | SEVILLA   | 41003 | 01/10/2020        |                     | Sí       | No        | Detalle          |
| 0*****0                | B****O     | D****A     | SEVILLA   | SEVILLA   | 41008 |                   |                     | Sí       | No        | Marcar trabajado |

### 8.1.2 Para aprovisionamientos en bloque:

Solo desde esta pantalla se pueden realizar asignación en bloque, y solo puede realizar la operación por una persona usuaria con el rol de Persona Administradora.

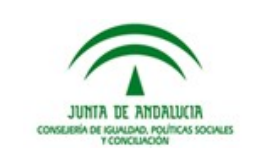

#### Ilustración 12: Tabla de Resultados

Seleccionados 0 aprovisionamientos en total.

Seleccionar / anular la selección de todos los resultados en esta vista (todas las páginas, 4226 total)

|                        |          |            |            |           |           |       |                   |                     |          |           | Asignar     |
|------------------------|----------|------------|------------|-----------|-----------|-------|-------------------|---------------------|----------|-----------|-------------|
| Número de<br>documento | Nombre   | Apellido 1 | Apellido 2 | Provincia | Municipio | C.P.  | Fecha Inicio Bono | Tipo Vulnerabilidad | Asignado | Trabajado | Operaciones |
|                        | M*****D  |            | Based      | SEVILLA   | SEVILLA   | 41003 | 01/10/2020        |                     | Sí       | No        | Detalle •   |
|                        | LoopoorA | D*****0    |            | SEVILLA   | SEVILLA   | 41020 |                   |                     | Sí       | Si        | Detalle     |
|                        | G*****R  | D*****Z    | V******A   | SEVILLA   | SEVILLA   | 41015 | 17/09/2020        |                     | Sí       | Si        | Detalle     |
|                        | 0*****0  | B****O     | D****A     | SEVILLA   | SEVILLA   | 41008 |                   |                     | Sí       | No        | Detalle •   |
|                        | К******  | H****Z     |            | SEVILLA   | SEVILLA   | 41013 |                   |                     | Sí       | Si        | Detalle     |
|                        | M**A     | N**I       | A*I        | SEVILLA   | SEVILLA   | 41014 |                   |                     | Sí       | No        | Detalle •   |
|                        | A        | D*****0    |            | SEVILLA   | SEVILLA   | 41010 |                   |                     | No       | No        | Detalle •   |

Observa la opción remarcada en gris "Seleccionados 0 aprovisionamientos en total", hace referencia los aprovisionamientos que se han seleccionado de la tabla. Se utilizar para ejecutar acciones en Bloque, dichas acciones varían según el rol de la persona usuaria. Esta opción solo se muestra cuando la tabla de resultados requiere de más de una pantalla, pudiendo así seleccionar aprovisionamientos saltados de diferentes pantallas, pudiendo llevar el registro de los mismos. Observa, como ahora se indica el total de registros seleccionados, se pueden seleccionar hasta el máximo de registros de la tabla utilizando la opción "Seleccionar / anular la selección de todos los resultados en esta vista", o indicar los que se necesiten navegando entre las pantallas de la tabla.

Una vez seleccionados X aprovisionamientos solo hay que pulsar sobre el botón de la operación, este paso lo veremos un poco mas adelante.

No debemos olvidar que pulsando el botón Limpiar, anularemos la selección realizada.

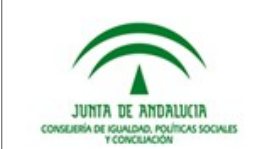

Asignar

Ilustración 13: Tabla de Resultados

| ▼ Seleccionados 2 aprovisionamientos en total. |  |
|------------------------------------------------|--|
| Limpiar                                        |  |

Seleccionar / anular la selección de todos los resultados en esta vista (todas las páginas, 4226 total)

| Número de<br>documento | Nombre   | Apellido 1        | Apellido 2 | Provincia | Municipio | C.P.  | Fecha Inicio Bono | Tipo Vulnerabilidad | Asignado | Trabajado | Operaciones |
|------------------------|----------|-------------------|------------|-----------|-----------|-------|-------------------|---------------------|----------|-----------|-------------|
|                        | MaaaaaD  |                   | Bassel     | SEVILLA   | SEVILLA   | 41003 | 01/10/2020        |                     | Sí       | No        | Detalle •   |
|                        | L*****A  | D*****O           |            | SEVILLA   | SEVILLA   | 41020 |                   |                     | Sí       | Si        | Detalle     |
|                        | G*****R  | D*****Z           | V******A   | SEVILLA   | SEVILLA   | 41015 | 17/09/2020        |                     | Sí       | Si        | Detalle     |
|                        | 0*****0  | B*****O           | D****A     | SEVILLA   | SEVILLA   | 41008 |                   |                     | Sí       | No        | Detalle •   |
|                        | К******  | H×××××××Z         |            | SEVILLA   | SEVILLA   | 41013 |                   |                     | Sí       | Si        | Detalle     |
|                        | M°*A     | N <sup>so</sup> l | A*I        | SEVILLA   | SEVILLA   | 41014 |                   |                     | Sí       | No        | Detalle •   |
|                        | A******A | D*****0           |            | SEVILLA   | SEVILLA   | 41010 |                   |                     | No       | No        | Detalle •   |
|                        | L*****A  | R*****Z           | M******0   | SEVILLA   | SEVILLA   | 41019 |                   |                     | No       | No        | Detalle •   |

Esta funcionalidad en la pantalla "Mi Entidad", solo esta disponible para el rol de Persona Administradora ya que permite Asignar aprovisionamiento a personas con rol de Persona Gestora.

Tras tener seleccionar varios aprovisionamientos, se puede consultar el número total en el desplegable "Seleccionado..." Se han seleccionado 10 aprovisionamientos de pantallas diferentes, esto se realiza navegando entre las pantallas de la tabla y seleccionando exclusivamente los aprovisionamientos que se necesitan.

|        |                                         | F****A  | A****0               |        | SEVILLA | SEVILLA                  | 41007 |  |  | No | No | Detalle • |
|--------|-----------------------------------------|---------|----------------------|--------|---------|--------------------------|-------|--|--|----|----|-----------|
|        |                                         | C*****A | M <sup>soose</sup> N |        | SEVILLA | BOLLULLOS DE LA MITACIÓN | 41110 |  |  | No | No | Detalle • |
|        |                                         | J**E    | O***E                | A****O | SEVILLA | SEVILLA                  | 41020 |  |  | No | No | Detalle • |
|        |                                         | J****H  | Axxxx                | A***E  | SEVILLA | SEVILLA                  | 41013 |  |  | No | No | Detalle • |
|        |                                         | K****D  | Hxxxxxx              |        | SEVILLA | MORÓN DE LA FRONTERA     | 41530 |  |  | No | No | Detalle • |
|        | e Primero ∝ 1 2 3 4 5 8 7 8 9 » Útimo.» |         |                      |        |         |                          |       |  |  |    |    |           |
| Mostr: | netrando 26 - 50 de 12111               |         |                      |        |         |                          |       |  |  |    |    |           |

#### Ilustración 14:Selección de aprovisionamientos en bloque

Mostrando 26 - 50 de 12111

Tras tenerlos marcados solo hay que pulsar el botón Asignar.

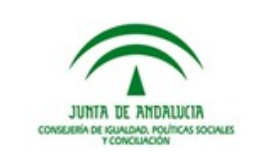

|  |  | llustración | 15: A | signa | ción | en | bloc | lue |
|--|--|-------------|-------|-------|------|----|------|-----|
|--|--|-------------|-------|-------|------|----|------|-----|

| Mi Entidad                                           | ulta                                      |                           |                  |
|------------------------------------------------------|-------------------------------------------|---------------------------|------------------|
| Introduce un NIF                                     | Código Postal                             | Provincia                 | Municipio        |
|                                                      |                                           | - Seleccione - 🔹 🔻        | - Seleccione - 🔻 |
| Tipo de vulnerabilidad                               | Asignado                                  | Trabajado                 |                  |
| - Seleccione - 🔹 🔻                                   | - Seleccione - 🔹 🔻                        | No trabajado 🔹 👻          |                  |
| Consultar Limpiar                                    |                                           |                           |                  |
| <ul> <li>Seleccionados 10 aprovisionamien</li> </ul> | ntos en total.                            |                           |                  |
| Elementos seleccionado                               | os en otras páginas:                      |                           |                  |
| Limpiar                                              |                                           |                           |                  |
| Seleccionar / anular la selección de                 | todos los resultados en esta vista (todas | las páginas, 12111 total) |                  |
|                                                      |                                           |                           | Asignar          |

| Número de<br>documento | Nombre  | Apellido 1 | Apellido 2 | Provincia | Municipio    | C.P.  | Fecha Inicio Bono | Tipo Vulnerabilidad | Asignado | Trabajado | Operaciones |
|------------------------|---------|------------|------------|-----------|--------------|-------|-------------------|---------------------|----------|-----------|-------------|
|                        | MXXXXXD | Sween      |            | SEVILLA   | DOS HERMANAS | 41702 |                   |                     | No       | No        | Detalle •   |
|                        | A**0    | Maaaaaad   |            | SEVILLA   | BORMUJOS     | 41930 |                   |                     | No       | No        | Detalle •   |
|                        | G*****N | V*****A    |            | SEVILLA   | LORA DEL RÍO | 41440 | 22/07/2018        |                     | No       | No        | Detalle •   |

Se accede a una nueva pantalla donde se indican los aprovisionamientos seleccionados (se han dejado solo 4 de los 10 seleccionados inicialmente). Primero hay que seleccionar a la persona con rol Trabajo Comunitario que los trabajará utilizando el desplegable y pulsando en el botón **Consultar**.

| Ilustración 16: Asignación en bloque                                    |
|-------------------------------------------------------------------------|
| Seleccionado 3 aprovisionamientos:                                      |
| <ul><li>ES0031101699589001EX0F</li><li>ES0031102905174001ZJ0F</li></ul> |
| ES0031102989301038KL0F Comunitario , Trabaiador(12345678Z)              |
| Aplicar Cancelar                                                        |

A continuación solo hay que confirmar la acción.

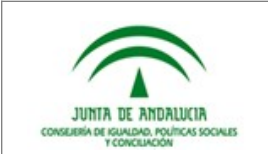

Ilustración 17: Asignación en bloque

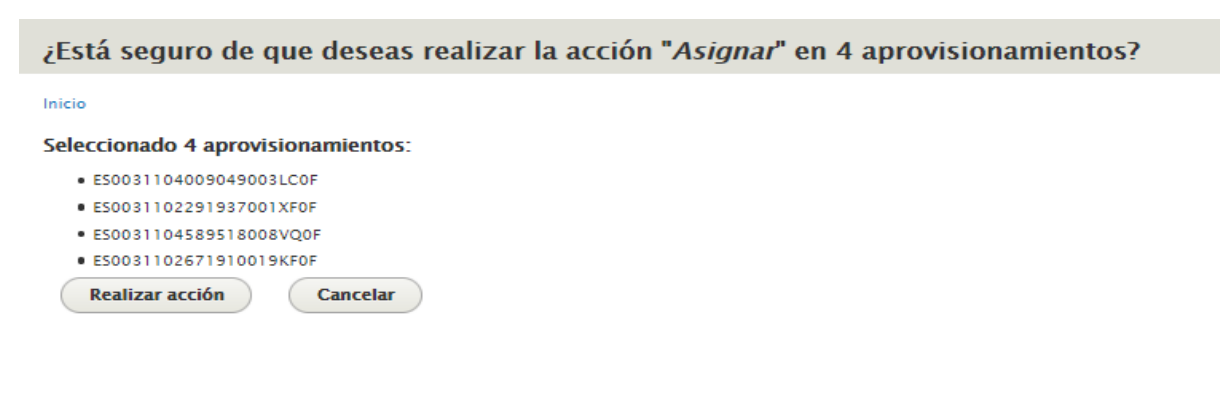

#### El sistema mostrará un mensaje de confirmación

Ilustración 18:Asignación en bloque

|                    |                                                           | Mi Entidad | Mi cuenta | Cerrar sesión |  |
|--------------------|-----------------------------------------------------------|------------|-----------|---------------|--|
| Α                  | Consumidores Vulnerables                                  |            |           |               |  |
| Junta de Andalucia | Consejería de Igualdad, Políticas Sociales y Conciliación |            |           |               |  |
|                    |                                                           |            |           |               |  |
| 🗸 Resulta          | dos del procesamiento de acciones: (4).                   |            |           |               |  |

## 8.2 Mi Entidad y el rol de Persona Gestora

Cuando la persona usuaria tiene asignado el rol de Persona Gestora, en la pantalla "**Mi Entidad**", puede consultar todos los aprovisionamientos de dicha Entidad. Por defecto viene prefijado el filtro "**NO MOLESTAR**".

Observa la imagen, no tiene ningún filtro aplicado, se aprecia una pequeña diferencia respecto al rol de Persona Administradora.

En esta ocasión no se pueden seleccionar varios aprovisionamientos, para ejecutar una operación en bloque. Ya que la acción en bloque de la pantalla Mi Entidad, no es propia de este rol.

En cambio, si se observan unos desplegables en algunos aprovisionamientos, lo que indica que tenemos dicho aprovisionamiento asignado, y que podemos marcarlo como **Trabajado**, cuando proceda.

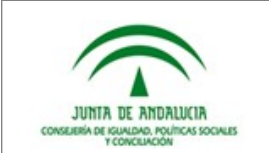

llustración 19: Mi entidad y el rol de Persona Gestora

| Mi Enti                | dad           |            |            |           |            |          |                   |                     |          |           |                  |
|------------------------|---------------|------------|------------|-----------|------------|----------|-------------------|---------------------|----------|-----------|------------------|
| Mi Entidad             | Mis asignadas | Consulta   |            |           |            |          |                   |                     |          |           |                  |
| Introduce un N         | IIF           | Código     | Postal     |           | Provin     | cia      |                   | Municipio           |          |           |                  |
|                        |               |            |            |           | - Sele     | ccione - | -                 | - Seleccione - 🔻    |          |           |                  |
| Tipo de vulnera        | abilidad      | Asigna     | lo         |           | Trabaj     | ado      |                   |                     |          |           |                  |
| - Seleccione -         |               | ▼ - Selec  | cione -    |           | 🔹 🛛 - Cual | quiera - | •                 |                     |          |           |                  |
| Consultar              | Limpiar       |            |            |           |            |          |                   |                     |          |           |                  |
| Número de<br>documento | Nombre        | Apellido 1 | Apellido 2 | Provincia | Municipio  | C.P.     | Fecha Inicio Bono | Tipo Vulnerabilidad | Asignado | Trabajado | Operaciones      |
|                        | M*****D       |            | B****I     | SEVILLA   | SEVILLA    | 41003    | 01/10/2020        |                     | Sí       | No        | Detalle •        |
|                        | Loococca      | D****0     |            | SEVILLA   | SEVILLA    | 41020    |                   |                     | Sí       | Si        | Marcar trabajado |
|                        | G*****R       | D****Z     | V******A   | SEVILLA   | SEVILLA    | 41015    | 17/09/2020        |                     | Sí       | Si        | Detalle          |
|                        | 0*****0       | B****O     | DxxxxA     | SEVILLA   | SEVILLA    | 41008    |                   |                     | Sí       | No        | Detalle •        |

El rol **Trabajo Comunitario**, desde la pestaña "**Mi entidad**", puede ejecutar las siguientes **Operaciones:** 

- Detalle: se accede al detalla del aprovisionamiento, que se estudiará un poco mas adelante.
- Marcar Trabajado: Si la persona tiene asignado el aprovisionamiento, también tendrá acceso a esta operación.

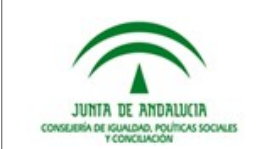

## 9 Mis Asignadas

La pestaña "**Mis Asignadas**", muestra en pantalla los aprovisionamientos que se tienen asignados. Desde ella se marcan los aprovisionamiento como trabajados por la persona con el rol Trabajo Comunitario o Coordinación.

Los aprovisionamientos que se muestran en la pestaña "Mis asignadas" son tu responsabilidad.

Una funcionalidad de esta pantalla es que pueden marcar los aprovisionamientos como **TRABAJADO** en bloque, al igual que se pueden asignar los aprovisionamientos.

|                                                                  |                                  | iiustracion 20: Trabajar e | n bioque           |  |
|------------------------------------------------------------------|----------------------------------|----------------------------|--------------------|--|
| licio                                                            |                                  |                            |                    |  |
| /lis Asignadas                                                   |                                  |                            |                    |  |
| Mi Entidad Mis asignadas                                         | Consulta                         |                            |                    |  |
| troduce un NIF                                                   | Código Postal                    | Provincia (suministro)     | Municipio          |  |
|                                                                  |                                  | - Seleccione -             | ▼ - Seleccione - ▼ |  |
| po de vulnerabilidad                                             | Trabajado                        |                            |                    |  |
| Seleccione -                                                     | <ul> <li>Cualquiera -</li> </ul> | •                          |                    |  |
| Consultar Limpiar                                                |                                  |                            |                    |  |
|                                                                  | amientos en total.               |                            |                    |  |
| <ul> <li>Seleccionados 2 aprovisiona</li> </ul>                  |                                  |                            |                    |  |
| <ul> <li>Seleccionados 2 aprovisiona</li> <li>Limpiar</li> </ul> |                                  |                            |                    |  |
| <sup>r</sup> Seleccionados 2 aprovision<br>Limpiar               |                                  |                            |                    |  |

| Número de<br>documento | Nombre  | Apellido 1 | Apellido 2 | Provincia | Municipio            | C.P.  | Fecha Inicio Bono | Tipo Vulnerabilidad | Asignado | Trabajado | Operaciones |
|------------------------|---------|------------|------------|-----------|----------------------|-------|-------------------|---------------------|----------|-----------|-------------|
|                        | 0****0  | B****O     | D****A     | SEVILLA   | SEVILLA              | 41008 |                   |                     | Sí       | No        | Detalle •   |
|                        | R****O  | AxxxxxE    | G****A     | SEVILLA   | MAIRENA DEL ALJARAFE | 41927 |                   |                     | Sí       | Si        | Detalle     |
|                        | A*****A | D*****0    |            | SEVILLA   | SEVILLA              | 41010 |                   |                     | Sí       | No        | Detalle •   |
|                        | .***Z   | K*****R    |            | SEVILLA   | MORÓN DE LA FRONTERA | 41530 |                   |                     | Sí       | No        | Detalle •   |

Observa que uno de los filtros ya no está disponible ("Asignado"), ya que en esta pantalla no tiene sentido aplicarlo.

# 9.1 Mis Asignadas y el rol Coordinación

El rol **Coordinación**, desde la pestaña "**Mis asignadas**", puede ejecutar las siguientes **Operaciones:** 

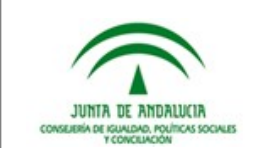

- **Detalle:** permite marcar como **TRABAJADO**, un aprovisionamiento **Detalle**: se accede al detalla del aprovisionamiento, que se estudiará un poco más adelante.
- Asignar: permite asignar / reasignar un aprovisionamiento.
- Marcar trabajado: Permite marcar un trabajo que tenga asignado, como trabajado.

| Mis Asign              | adas                |              |              |              |           |                              |       |              |        |                     |          |           |                  |
|------------------------|---------------------|--------------|--------------|--------------|-----------|------------------------------|-------|--------------|--------|---------------------|----------|-----------|------------------|
| Mi Entidad Mis         | asignadas Cor       | nsulta       |              |              |           |                              |       |              |        |                     |          |           |                  |
| Introduce un NIF       |                     | Código F     | ostal        |              |           | Provincia (suministro) Munic |       | Municipio    |        |                     |          |           |                  |
|                        |                     |              |              |              |           | - Seleccione -               |       | -            | - Sele | ccione - 🔻          |          |           |                  |
| Tipo de vulnerabilio   | lad                 | Trabajad     | lo           |              |           |                              |       |              |        |                     |          |           |                  |
| - Seleccione -         |                     | - Cualqu     | uiera -      |              | -         |                              |       |              |        |                     |          |           |                  |
| Consultar Li           | mpiar               |              |              |              |           |                              |       |              |        |                     |          |           |                  |
| Seleccionados (        | ) aprovisionamie    | entos en tot | al.          |              |           |                              |       |              |        |                     |          |           |                  |
| Seleccionar / an       | ular la selección c | le todos los | resultados e | n esta vista | (todas la | is páginas, 30 total)        |       |              |        |                     |          |           |                  |
|                        |                     |              |              |              |           |                              |       |              |        |                     |          |           | Marcar trabajado |
| Número de<br>documento | Nombre              | Apellido 1   | Apellido 2   | Provincia    | Municip   | io                           | C.P.  | Fecha Inicio | Bono   | Tipo Vulnerabilidad | Asignado | Trabajado | Operaciones      |
|                        | 0*****0             | B*****O      | D****A       | SEVILLA      | SEVILLA   |                              | 41008 |              |        |                     | Sí       | Si        | Detalle          |
|                        | R****0              | AxxxxE       | G****A       | SEVILLA      | MAIREN    | A DEL ALJARAFE               | 41927 |              |        |                     | Sí       | Si        | Detalle          |
|                        | .***Z               | K****R       |              | SEVILLA      | MORÓN     | DE LA FRONTERA               | 41530 |              |        |                     | Sí       | No        | Detalle •        |

Ilustración 21:Mis Asignadas con el rol de Persona Administradora

Tras seleccionar la opción "Marcar trabajado", el sistema muestra una pregunta de confirmación.

Ilustración 22: Confirmar la ejecución del trabajo

41019

Trabajado ¿Está seguro/a de que desea marcar este aprovisionamiento como trabajado?

R\*\*\*\*\*\*Z M\*\*\*\*\*\*O SEVILLA SEVILLA

Marcar trabajado Cancelar

Asignar Marcar trabaj

El sistema muestra un mensaje de confirmación, con la operación ejecutada.

Observa como ya no se puede trabajar el aprovisionamiento, solo consultarse el **Detalle.** 

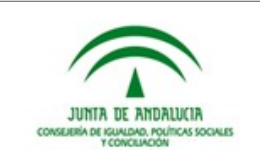

Ilustración 23:Mensaje de confirmación

| ✓ Se ha marcado como trabajado       | o el aprovisionamiento                    |                        |                  |                 |
|--------------------------------------|-------------------------------------------|------------------------|------------------|-----------------|
|                                      |                                           |                        |                  |                 |
| INICIO                               |                                           |                        |                  |                 |
| Mis Asignadas                        |                                           |                        |                  |                 |
| Mi Entidad Mis asignadas Consu       | ulta                                      |                        |                  |                 |
| Introduce un NIF                     | Código Postal                             | Provincia (suministro) | Municipio        |                 |
|                                      |                                           | - Seleccione - 🗸 🔻     | - Seleccione - 🔻 |                 |
| Tipo de vulnerabilidad               | Trabajado                                 |                        |                  |                 |
| - Seleccione - 🔹 🔻                   | - Cualquiera - 🔹 🔻                        |                        |                  |                 |
| Consultar Limpiar                    |                                           |                        |                  |                 |
| Seleccionados 0 aprovisionamient     | tos en total.                             |                        |                  |                 |
| Seleccionar / anular la selección de | todos los resultados en esta vista (todas | las páginas, 30 total) |                  |                 |
|                                      |                                           |                        | M                | arcar trabajado |

| Número de<br>documento | Nombre  | Apellido 1 | Apellido 2 | Provincia | Municipio            | C.P.  | Fecha Inicio Bono | Tipo Vulnerabilidad | Asignado | Trabajado | Operaciones |
|------------------------|---------|------------|------------|-----------|----------------------|-------|-------------------|---------------------|----------|-----------|-------------|
|                        | 0*****0 | B****O     | D****A     | SEVILLA   | SEVILLA              | 41008 |                   |                     | Sí       | Si        | Detalle     |
|                        | R****O  | A****E     | G****A     | SEVILLA   | MAIRENA DEL ALJARAFE | 41927 |                   |                     | Sí       | Si        | Detalle     |
|                        | .***Z   | K*****R    |            | SEVILLA   | MORÓN DE LA FRONTERA | 41530 |                   |                     | Sí       | Si        | Detalle     |
|                        | L*****A | R*****Z    | M*****O    | SEVILLA   | SEVILLA              | 41019 |                   |                     | Sí       | No        | Detalle •   |

Marcar los aprovisionamientos en bloque, se hace igual que el asignar, pero sin tener que seleccionar a la persona usuaria que realizará el trabajo.

## 9.2 Mis Asignadas y el rol de Persona Gestora

El rol **Trabajo Comunitario**, desde la pestaña "**Mis asignadas**", puede ejecutar las siguientes **Operaciones:** 

- Detalle: se accede al detalla del aprovisionamiento, que se estudiará un poco más adelante.
- Marcar Trabajado: permite marcar como TRABAJADO, un aprovisionamiento que tenga asignado.

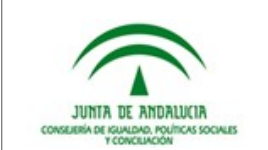

Ilustración 24: Pestaña "Mis Asignadas"

| Mis Asig         | jnadas             |             |            |           |           |           |                   |                     |          |             |                  |
|------------------|--------------------|-------------|------------|-----------|-----------|-----------|-------------------|---------------------|----------|-------------|------------------|
| Mi Entidad       | Mis asignadas Cons | ulta        |            |           |           |           |                   |                     |          |             |                  |
| Introduce un Ni  | IF                 | Código Post | tal        |           | Provincia | a (sumini | stro)             | Municipio           |          |             |                  |
|                  |                    |             |            |           | - Selecci | one -     | •                 | - Seleccione - 💌    | ]        |             |                  |
| Tipo de vulnera  | bilidad            | Trabajado   |            |           |           |           |                   |                     |          |             |                  |
| - Seleccione -   | •                  | - Cualquier | ra -       |           | •         |           |                   |                     |          |             |                  |
| Consultar        | Limpiar            |             |            |           |           |           |                   |                     |          |             |                  |
|                  |                    |             |            |           |           |           |                   |                     |          |             | Marcar trabajado |
| Númen     docume | o de<br>Into       | Apellido 1  | Apellido 2 | Provincia | Municipio | C.P.      | Fecha Inicio Bono | Tipo Vulnerabilidad | Asignado | Trabajado 🔺 | Operaciones      |
|                  | C××××××A           | R*****Z     | M*****Z    | SEVILLA   | SEVILLA   | 41006     |                   |                     | Sí       | No          | Detalle •        |
|                  | V                  | B****O      | R**Z       | SEVILLA   | SEVILLA   | 41010     |                   |                     | Sí       | No          | Detalle •        |
|                  | M***O              | G*****0     | L***Z      | SEVILLA   | SEVILLA   | 41020     |                   |                     | Sí       | No          | Detalle •        |

En esta ocasión no se muestra la opción "Seleccionados 0 de aprovisionamiento total", este recurso lo utiliza el sistema cuando es necesario navegar entre tablas, en esta ocasión no es necesario ya que el número de registros se puede mostrar en una única pantalla.

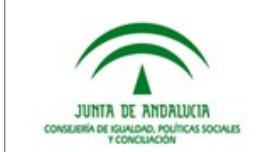

### 10 Consulta

La pestaña **"Consulta**", por defecto se muestra solo con los filtros que se pueden aplicar pero sin información visible.

Ilustración 25: Pestaña Consulta

| Consulta<br>Mi Entidad Mis asignadas                   | Consulta                          |                        |                    |
|--------------------------------------------------------|-----------------------------------|------------------------|--------------------|
| Introduce un NIF                                       | Código Postal                     | Provincia (suministro) | Municipio          |
|                                                        |                                   | - Seleccione -         | ▼ - Seleccione - ▼ |
| Tipo de vulnerabilidad                                 |                                   |                        |                    |
| - Seleccione -                                         | -                                 |                        |                    |
| Consultar Limpiar<br>Seleccione cualquier filtro y pul | se Aplicar para ver los resultado | os                     |                    |

Desde esta pantalla se pueden **consultar todos los aprovisionamientos, vinculados o no a tu Entidad**. Este o no asignado, este o no, trabajado.

Pulsando el botón **Consultar**, se mostrarán todos los registros. Recomendamos aplicar algún filtro, recuerda que para seleccionar un Municipio, primero debe estar indicada la Provincia.

Ilustración 26: Filtros del pestaña Consulta

| Consul                 | ta            |            |            |           |                       |       |     |                        |    |              |             |
|------------------------|---------------|------------|------------|-----------|-----------------------|-------|-----|------------------------|----|--------------|-------------|
| Mi Entidad             | Mis asignadas | Consulta   |            |           |                       |       |     |                        |    |              |             |
| Introduce un l         | NIF           | Códig      | o Postal   |           | Provincia (suministro | )     |     | Municipio              |    |              |             |
|                        |               |            |            |           | CORDOBA               |       | •   | Buscar                 |    |              |             |
| Tipo de vulner         | abilidad      |            |            |           |                       |       |     | - Seleccione -         | ^  |              |             |
| - Seleccione -         |               | -          |            |           |                       |       |     | ADAMUZ                 |    |              |             |
| Consultar              | Limpiar       |            |            |           |                       |       |     | AGUILAR DE LA FRONTERA |    |              |             |
| Número de<br>documento | Nombre        | Apellido 1 | Apellido 2 | Provincia | Municipio             | C.P.  | Fed | ALCARACEJOS            | na | do Trabajado | Operaciones |
|                        |               |            | -          |           |                       |       |     | ALMEDINILLA            |    |              | -           |
|                        | M*****A       | G******    | M****S     | JAEN      | CASTILLO DE LOCUBÍN   | 23670 |     |                        |    | No           | Detalle     |
|                        | M*****D       |            | Baaral     | SEVILLA   | SEVILLA               | 41003 |     | ALMODOVAR DEL RIO      | ~  | Si           | Detalle     |
|                        | B****G        | V"N        | 5*****A    | MALAGA    | ALHAURÍN DE LA TORRE  | 29130 |     |                        | No | No           | Detalle     |
|                        | M*****E       | LX         |            | MALAGA    | FUENGIROLA            | 29640 |     |                        | No | No           | Detalle     |
|                        | LoosoovA      | D*****0    |            | SEVILLA   | SEVILLA               | 41020 |     |                        | Sí | Si           | Detalle     |
|                        |               |            |            |           |                       |       |     |                        |    |              |             |

Si desde esta pestaña consultamos un aprovisionamiento que tenemos asignado, ya sea desde el rol Coordinación o Trabajo Comunitario, las opciones de las operaciones, se ajustan al rol asignado de la persona usuaria.

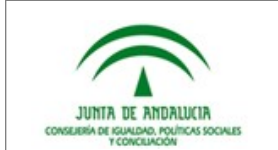

Ilustración 27: Aprovisionamiento asignado en pestaña Consulta rol Trabajo Comunitario

| Consulta                 |                 |                  |           |           |                   |                                   |          |           |                  |  |  |
|--------------------------|-----------------|------------------|-----------|-----------|-------------------|-----------------------------------|----------|-----------|------------------|--|--|
| Mi Entidad Mis asignadas | Consulta        |                  |           |           |                   |                                   |          |           |                  |  |  |
| Introduce un NIF         | Código Pos      | tal              | Provi     | ncia (sun | ninistro)         | Municipio                         |          |           |                  |  |  |
| 28649779                 |                 |                  | - Sel     | eccione - |                   | <ul> <li>Seleccione - </li> </ul> | ]        |           |                  |  |  |
| Tipo de vulnerabilidad   |                 |                  |           |           |                   |                                   |          |           |                  |  |  |
| - Seleccione -           | -               |                  |           |           |                   |                                   |          |           |                  |  |  |
| Consultar Limpiar        |                 |                  |           |           |                   |                                   |          |           |                  |  |  |
| Número de<br>documento   | Apellido 1 Apel | lido 2 Provincia | Municipio | C.P.      | Fecha Inicio Bono | Tipo Vulnerabilidad               | Asignado | Trabajado | Operaciones      |  |  |
| Maaaaaaaa                | C*****0         | SEVILLA          | SEVILLA   | 41011     |                   |                                   | Sí       | No        | Detalle          |  |  |
| Mostrando 1 - 1 de 1     |                 |                  |           |           |                   |                                   |          |           | Marcar trabajado |  |  |

Ilustración 28: Aprovisionamiento asignado en pestaña Consulta rol Coordinacióno

| Consulta<br>Mi Entidad Mis asignadas                    | Consulta     |            |           |           |            |                   |                     |          |           |                             |         |
|---------------------------------------------------------|--------------|------------|-----------|-----------|------------|-------------------|---------------------|----------|-----------|-----------------------------|---------|
| Introduce un NIF                                        | Códig        | go Postal  |           | Prov      | incia (sun | ninistro)         | Municipio           |          |           |                             |         |
| X1252132N                                               |              |            |           | - Se      | leccione - |                   | - Seleccione -      | r        |           |                             |         |
| Tipo de vulnerabilidad - Seleccione - Consultar Limpiar | •            |            |           |           |            |                   |                     |          |           |                             | Asignar |
| Número de<br>documento                                  | e Apellido 1 | Apellido 2 | Provincia | Municipio | C.P.       | Fecha Inicio Bono | Tipo Vulnerabilidad | Asignado | Trabajado | Operaciones                 |         |
| X1252132N L*****A                                       | R*****Z      | M******O   | SEVILLA   | SEVILLA   | 41019      |                   |                     | Sí       | No        | Detalle                     | -       |
|                                                         |              |            |           |           |            |                   |                     |          |           | Asignar<br>Marcar trabajado | Asignar |

Mostrando 1 - 1 de 1

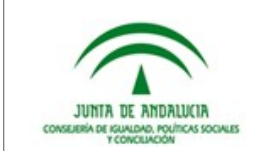

### 11 Detalle

A la pantalla del **Detalle del Aprovisionamiento**, se puede acceder desde las diferentes pantallas, desde la operación **Detalle**, de la tabla de resultados.

Desde esta pantalla se pueden **consultar todos los datos del** aprovisionamiento, así información sobre sus facturas.

Ilustración 29: Detalle Aprovisionamiento

| D       |          |  |
|---------|----------|--|
| LISTOC  | IT I D P |  |
| DAIUS   | III UIAI |  |
| Datos i | rearai   |  |
|         |          |  |

Documento del titular: Nombre del titular: L\*\*\*\*A Primer apellido del titular: R\*\*\*\*\*\*Z Segundo apellido del titular: R\*\*\*\*\*\*O Código universal de punto de suministro: Tipo de vía (suministro): F Denominación de la vía (suministro): Número de la vía (suministro): Puerta (suministro): Código postal (suministro): 41019 Municipio (suministro): SEVILLA Código INE del municipio (suministro): Provincia (suministro): SEVILLA

| Detalle Aprovisionamiento |           |           |  |  |  |  |  |
|---------------------------|-----------|-----------|--|--|--|--|--|
| Asignar                   | Trabajado | Histórico |  |  |  |  |  |
| Atrás                     |           |           |  |  |  |  |  |

#### Datos aprovisionamiento

Número secuencial del aprovisionamiento: Suministradora: Anónimo Fecha prevista del corte: 20/12/2020

#### Datos Envío

Código Entidad: Código Envío:

#### Facturas

| Cód. Factura | Fecha<br>Factura | Importe<br>Factura | Factura<br>protegida    | Fecha límite de<br>protección | Importe<br>minímo<br>pago | Importe<br>obligación<br>pago | Saldo a<br>abonar<br>SS.SS.CC | Enlace Gestión<br>Comercializadora |
|--------------|------------------|--------------------|-------------------------|-------------------------------|---------------------------|-------------------------------|-------------------------------|------------------------------------|
|              | 19/07/2019       | 105,97€            | Factura no<br>protegida |                               |                           | 105,97€                       | 105,97€                       |                                    |
|              | 20/09/2019       | 103,91€            | Factura no<br>protegida |                               |                           | 103,91€                       | 103,91€                       |                                    |
|              | 22/11/2019       | 119,95€            | Factura no<br>protegida |                               |                           | 119,95€                       | 119,95€                       |                                    |
|              | 24/01/2020       | 120,32€            | Factura no<br>protegida |                               |                           | 120,32€                       | 120,32€                       |                                    |
|              | 23/03/2020       | 130,04€            | Factura no<br>protegida |                               |                           | 130,04€                       | 130,04€                       |                                    |
|              | 22/05/2020       | 157,43€            | Factura no<br>protegida |                               |                           | 157,43€                       | 157,43€                       |                                    |
| -            | 21/07/2020       | 130,85€            | Factura<br>protegida    | 21/12/2020                    |                           | 130,85€                       | 39,95€                        |                                    |

La única diferencia de esta pantalla entre los diferentes roles y asignaciones, son las operaciones posibles.

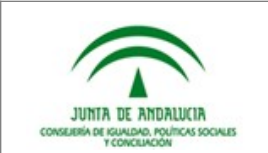

#### Tabla 2: Roles y Operaciones

|                                                             | Asignar / Reasignar                                      | Trabajar                                         | Histórico                                       |
|-------------------------------------------------------------|----------------------------------------------------------|--------------------------------------------------|-------------------------------------------------|
| Dentro de tu<br>Entidad con el<br>rol<br>Coordinación       | Х                                                        | Х                                                | х                                               |
| Dentro de tu<br>Entidad con el<br>rol de Persona<br>Gestora |                                                          | X                                                | X                                               |
| Fuera de tu<br>Entidad                                      |                                                          |                                                  | Х                                               |
|                                                             | Detalle Aprovisionamiento<br>Asignar Trabajado Histórico | Detalle Aprovisionamiento<br>Trabajado Histórico | Detalle Aprovisionamiento<br>Histórico<br>Atrás |
|                                                             | Allas                                                    | Atrás                                            |                                                 |

Las operaciones que se pueden ejecutar desde esta pantalla, funcionan exactamente que desde cualquier otra pantalla.

Desde esta pantalla de pueden consultar diferentes datos facilitados por las comercializadoras, referentes al punto de aprovisionamiento.

Los datos se organizan en:

- Datos Titular
- Datos aprovisionamiento
- Datos Envío
- Facturas

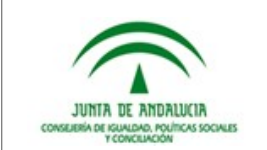

Fecha fin bono s

# 12 Histórico

Desde esta pantalla se pueden consultar datos históricos de envío del aprovisionamiento, pudiendo consultarse en que envíos ha llegado dicho aprovisionamiento y que así las personas usuarias del sistema puedan hacer un seguimiento temporal de la situación del aprovisionamiento afectado.

Ilustración 30: Histórico

Tipo de vulr

Fecha de en

Histórico Aprovisionamiento ID Revisión ID de revisión Código Envío

| Manual de personas usuarias Web Consumidores Vulnerables |  |
|----------------------------------------------------------|--|
| Página 31 de 32                                          |  |

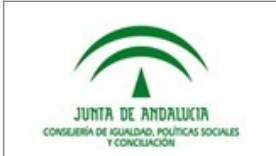

# **13 Referencias**

| Referencia | Título | Código |
|------------|--------|--------|
| Ref. 1     |        |        |
|            |        |        |
|            |        |        |
|            |        |        |
|            |        |        |